# <活動や日報を外部メールアドレスへ送信する>

活動や日報の報告は Ecrea 内だけでなく、外部メールアドレスへ送信することが出来ます。 ただし、Ecrea から外部メールアドレスへ送信する場合、サーバではシステム管理にてメール設定が、メールを受信 する社員は社員情報にて設定が必要になります。

◆サーバ

メール設定は、[システム管理]→[共通設定]→[メール設定]にて行います。

メール設定の詳しい説明はオンラインヘルプの【システム管理マニュアル】→【01.共通設定】をご覧ください。

| 📃 Ecrea        |         |          |      | ■顧客 ▼ 検索    | <b> </b> | 1 🖁 🖽 🕂 | <b>『- ⑦</b> ~ ログアウト |
|----------------|---------|----------|------|-------------|----------|---------|---------------------|
| ৻৾৸−৸          | ◆システム管理 |          |      |             |          |         |                     |
|                |         |          |      | オンラインヘルプへ移動 |          |         |                     |
| 顧客情報           | -       | ●共通設定    |      |             |          |         |                     |
| ■顧客社員情報        | 1       | メール設定    | ロゴ設定 | カスタムホーム項目   | コメント分類   | 選択肢リスト  | チェックパターン            |
| ⊘тоDо          |         | マスタCSV入力 | 休日設定 | オプション       |          |         |                     |
| 三 活動情報         | •       | ▲ 社員設定   |      |             |          |         |                     |
| 目報一覧           |         | ■ 顧客設定   |      |             |          |         |                     |
| <b>ー</b> カレンダー |         | ■ 顧客社員設定 |      |             |          |         |                     |
| ▲ 社員情報 >       |         | ✓ ToDo設定 |      |             |          |         |                     |
|                | -       | ④ 予定設定   |      |             |          |         |                     |
| ♥ システム管理       |         | ■ 活動設定   |      |             |          |         |                     |

## ♦受信者

自身の社員情報に受信したいメールアドレスを入力し、[メール通知の受信先に設定]にチェックを入れ更新します。

| 🖁 社員 - 更新 |                                |               | ② 更新 ⑧キャンセル             |  |
|-----------|--------------------------------|---------------|-------------------------|--|
| 社員名*      | 山田太郎                           | 社員名かな         | やまだ たろう                 |  |
| ログインID*   | yamada                         | パスワード*        | (政罚用)                   |  |
|           |                                | ====          |                         |  |
| 使用区分      | ● 使用 9 る ● 使用しない (ライセンス:5/100) | 所属            | 果只本社 - 宮葉本部 - 第1宮葉部 × ◎ |  |
| 所属(サブ)    | ®                              | 権限            | システム管理▼                 |  |
| 役職        | リーダー                           | 郵便番号          | 000-0000 民              |  |
| 住所        | 東京都千代田区丸の内1-1-1 丸の内ビル10F       |               |                         |  |
| 電話番号      | 03-9999-9999                   | 携帯電話番号        | 03-9999-8888            |  |
| メールアドレス   | yamada@ecrea.co.jp             | 携帯メールアドレ<br>っ | t-yama22@mobile.com     |  |
|           | ✔ メール通知の受信先に設定                 | ×             | □メール通知の受信先に設定           |  |
| 添付ファイル    | ファイル遅堤 遅捉されていません               |               | n e                     |  |

# ◆送信者

## 1.日報一覧から日報を開きます。

| Ѩ҄ѫ−ム   | 自日報 - 一覧                                                                  |                    |  |  |  |  |
|---------|---------------------------------------------------------------------------|--------------------|--|--|--|--|
|         | 昆条件 × 条件クリア                                                               | A                  |  |  |  |  |
| 顧客情報    |                                                                           |                    |  |  |  |  |
| ■顧客社員情報 | <ul> <li>● 1 ヶ月前</li> <li>▼ ~ 今日</li> <li>▼ ■ 基準日を毎月1日にする 期間表示</li> </ul> |                    |  |  |  |  |
|         | 社員* 👗 田中 一郎 🗙 🔇 👗 聶                                                       |                    |  |  |  |  |
| ⊘тоDо   | ■一覧 <mark>☆</mark>                                                        | 32件 <b>1</b> CSV出力 |  |  |  |  |
| ■ 活動情報  | ー<br>日付 部署/社員 勤務時間                                                        |                    |  |  |  |  |
| 日報一覧    | 2016年<br>01月08日(金) 目 東京本社 - 営業本部 - 第1営業部 田中 一郎                            |                    |  |  |  |  |
|         |                                                                           |                    |  |  |  |  |

2.通知先を選択します。

| 直日報 - 登録 |                                           |       |                            |          | ⑦登録 ※キャンセル |  |  |
|----------|-------------------------------------------|-------|----------------------------|----------|------------|--|--|
| 日付       | 2016/01/08(金)                             |       | 社員                         | 田中一郎     |            |  |  |
| 通知先      | ◎ 選択 300000000000000000000000000000000000 | 2     |                            |          |            |  |  |
| 勤務時間     | HH:MM ~ HH:MM                             |       |                            |          |            |  |  |
| 活動一覧     | ▶ 活動                                      |       |                            |          |            |  |  |
|          | 日付/時間                                     | 目的/結果 | 顧客/顧客社員/顧客                 | 社員(サブ)   |            |  |  |
|          | 詳細                                        |       |                            |          |            |  |  |
|          | ■ 2016/01/08(金)<br>10:00~10:30            | その他訪問 | 株式会社コウフク商会 中村 コウノ 町 毎 2000 | <u>A</u> |            |  |  |

# 通知先にチェックを入れ、↓追加をクリック

### 追加後、設定をクリック

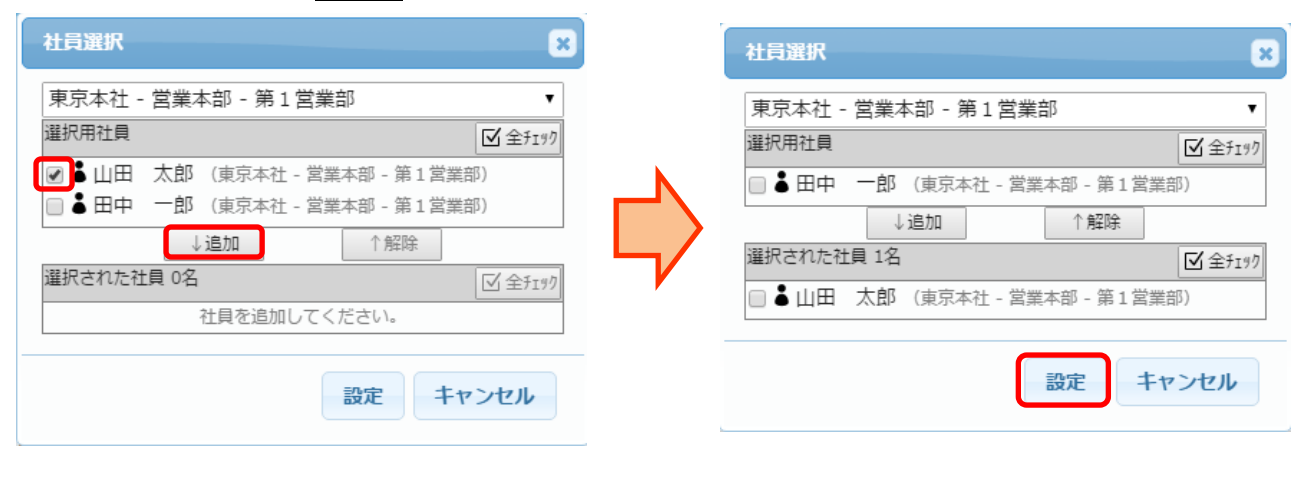

## 3.日報-登録画面に戻ります。

外部メールアドレスへ送信したい通知先社員名右側にチェックを入れ、登録をクリックします。

| 自日報 - 登録 |                                                             |         |             |        | ⑦ 登録 ⊗キャンセル |  |  |  |
|----------|-------------------------------------------------------------|---------|-------------|--------|-------------|--|--|--|
| 日付       | 2016/01/08(金)                                               |         | 社員          | 田中一郎   |             |  |  |  |
| 通知先      | 山田太郎                                                        | ☑ 後藤 健二 | ()          |        |             |  |  |  |
|          | <ul> <li>◎ 選択 × クリア ## 通知先パターン </li> <li>※ 全チェゥウ</li> </ul> |         |             |        |             |  |  |  |
| 勤務時間     | 10:00 ~ 18:00                                               |         |             |        |             |  |  |  |
| 活動一覧     | ▶活動                                                         |         |             |        |             |  |  |  |
|          | 日付/時間                                                       | 目的/結果   | 顧客/顧客社員/顧客社 | ±員(サブ) |             |  |  |  |
|          | 詳細                                                          |         |             |        |             |  |  |  |
|          | 圓 2016/01/08(金)                                             | その他訪問   | 株式会社コウフク商会  | È      |             |  |  |  |
|          | 10:00~10:30                                                 |         | 田村 コウ/取締役   |        |             |  |  |  |
|          | 内容                                                          |         |             |        |             |  |  |  |
|          | Ecreaに使用状況の確認と質疑応答のため訪問しました。                                |         |             |        |             |  |  |  |
| トピックス    | 明日は直行でコウフク商会様に行きます。                                         |         |             |        |             |  |  |  |

社員情報にてメールアドレスが設定されていない場合、通知先社員名右側には ① が表示されます。

### 4.外部メールアドレスには以下の様なメールが送信されます。

| 差出人。<br>件名 【Ecrea】日報通知                                          | ♠ 返信     | ➡ 転送     | 🖻 アーカ         |
|-----------------------------------------------------------------|----------|----------|---------------|
| ·<br>宛先:···································                     |          |          |               |
| 田中 一郎さんからの日報通知                                                  |          |          |               |
| ▽内容                                                             |          |          |               |
| 2016年01月08日(金)<br>10:00 ~ 18:00<br>明日は直行でコウフク商会様に行きます。<br>活動:1件 |          |          | c             |
| マアクセス用URL                                                       |          |          |               |
| http://                                                         | T& RP MS | 5G TARGE | <u>T ID=7</u> |

受信したメール内のアクセス用 URL をクリックすると、Ecrea ログイン画面が表示され、ログインすると日報-詳細が 表示されます。